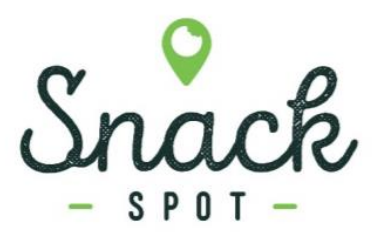

## Snacking Made Easy as 1, 2, 3...

Checkout and pay with a pay-and-go app directly from your smartphone

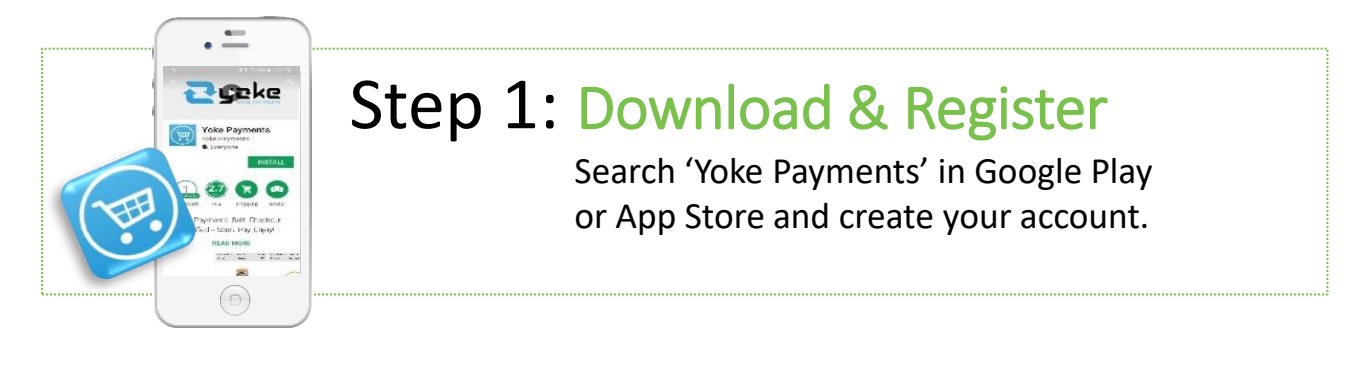

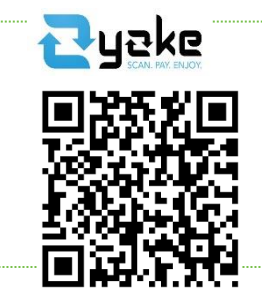

## Step 2: Scan Your Location

Scan the Yoke QR Code on the cooler to show your location.

## Step 3: Shop & Checkout

Scan or lookup your desired item. You may also search for products from a list. Click "Buy Now" when you're done.

A confirmation message will be received when payment is successful. \*Please note you can pay as you go.

Please be aware. All markets are equipped with security cameras.

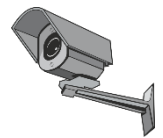